# 2019

Federación de Radioaficionados de Cuba

FRC

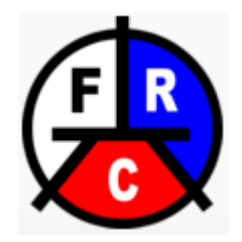

# Federacion de Padioaficionados de Cuba [MANUAL DE USUARIO SERVICIO NAUTA]

Explicación de forma detallada de los pasos a seguir por los usuarios de la FRC para configurar sus equipos y poder acceder a sus servicios de la FRC a través de Nauta Hogar o Áreas Wifi Públicas.

Requerimientos:

Haber contratado previamente en ETECSA una cuenta Permanente de Navegación Nacional.
Tener acceso a una conexión Nauta Hogar o, acceso a alguna Zona Wifi pública (Wifi ETECSA)
Tener activos los servicios de Correo y Nauta en la FRC.

# Accediendo desde una conexión Nauta Hogar

1- Abrir el Navegador Web (Mozilla Firefox, Internet Explorer, Edge, Chrome, Opera, etc etc...) y acceder a la página de autenticación del Nauta Hogar:

|                  | » Español Información de C      | onta  |
|------------------|---------------------------------|-------|
| BIENVENIDO       | Teclee sus daws para acceder al | servi |
| USUARIO          | Radio                           |       |
| CONTRASENA       |                                 |       |
| -20 <sup>-</sup> |                                 |       |
| ACEPTAR          | CANCELAR A                      | YUDA  |

© 2014 Empresa de Telecomunicaciones de Cuba S.A. (ETECSA). Todos los derechos reservados.

www.etecsa.cu

2- En el campo <u>Usuario</u> teclear el nombre de usuario del servicio Nauta y en el campo <u>Contraseña</u> la clave, es decir, los datos de la cuenta permanente de Navegación Nacional de ETECSA (está en el contrato cuando creó su cuenta permanente de Navegación Nacional en ETECSA)

| and a state of the state of the | # I-                                          |
|----------------------------------------------------------------------------------------------------|-----------------------------------------------|
| naula HOGAR                                                                                                    |                                               |
| USTED ESTÁ CONECTADO                                                                                                    |                                               |
| USUARIO:                                                                                                    | $\sim$                                        |
| TIEMPO CONSUMIDO:                                                                                                    |                                               |
| TIEMPO DISPONIBLE:                                                                                                    |                                               |
| Enclosed and the second second s                                                                                                    |                                               |
| ACTUALIZAR CERRAR SESIÓN                                                                                                    |                                               |
|                                                                                                    |                                               |
|                                                                                                    | ·. O <sup>y</sup>                             |
| tificando que va está conectado                                                                                                    |                                               |
| tineando que ya esta concetado.                                                                                                    |                                               |
| A continuación en el Navegador Web acced                                                                                                    | er a la signiente dirección (neute froube cu) |
| aldrá la siguiente pantalla:                                                                                                    | (inauta.incuba.cu)                            |
|                                                                                                    |                                               |
|                                                                                                    | OpenVPN Connect - Mozilla Firefox             |
| OpenVPN Connect × +                                                                                                    |                                               |
| C      C     D     D    D      |                                               |
|                                                                                                    |                                               |
| $\sim$                                                                                                    |                                               |
|                                                                                                    | FR                                            |
|                                                                                                    | (                                             |
|                                                                                                    |                                               |
| · 0 ·                                                                                                    |                                               |
| cior                                                                                                    | Usemame                                       |
| ~ 20101                                                                                                    | Username<br>indicativo                        |
| aracior                                                                                                    | Usemame<br>indicativo                         |
| racior                                                                                                    | Username<br>Indicativo<br>Password            |
| deración                                                                                                    | Usemame<br>indicativo<br>Password             |
| rederación                                                                                                    | Usemame<br>indicativo<br>Password             |
| Federación                                                                                                    | Username<br>indicativo<br>Password<br>Login V |

Si se insertaron correctamente los datos mostrará esta pantalla:

Introducir las credenciales (indicativo y clave de acceso de la FRC) presionar Enter para acceder al perfil de usuario,

Ver imagen acontinuación...

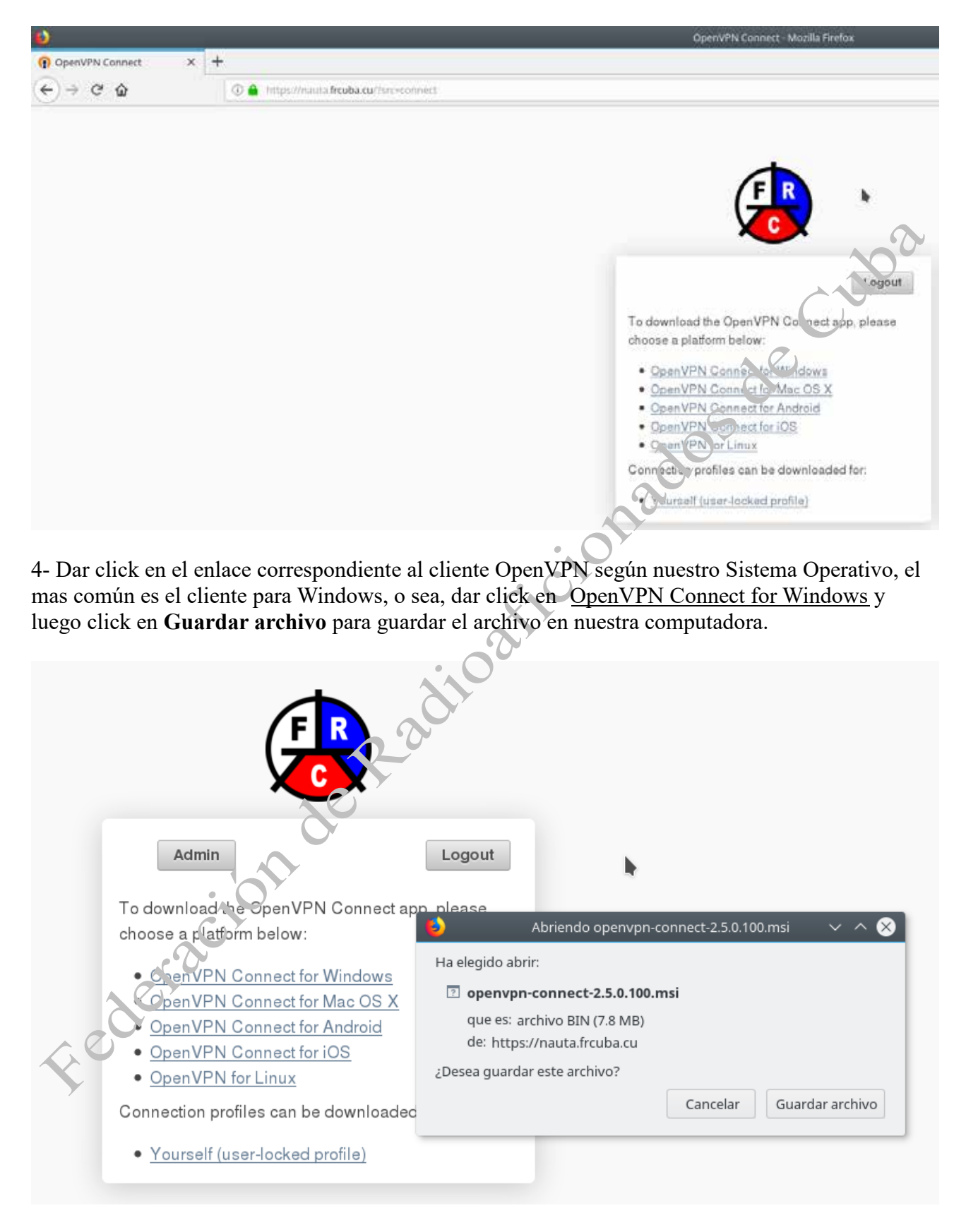

5- Ejecutar (doble click izquierdo) el archivo que acabamos de descargar (openvpn-connect-2.5.0.100.msi)

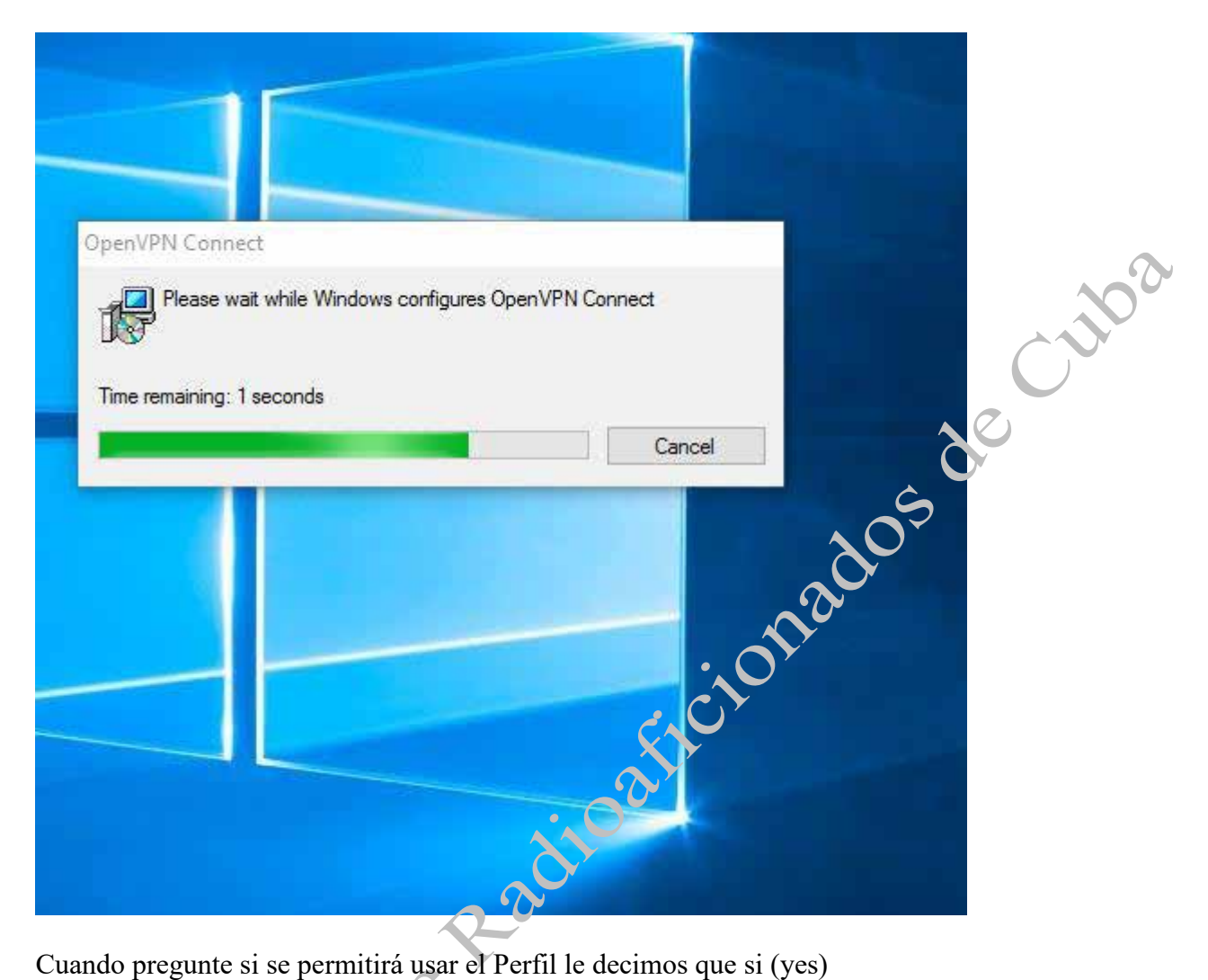

Cuando pregunte si se permitirá usar el Perfil le decimos que si (yes)

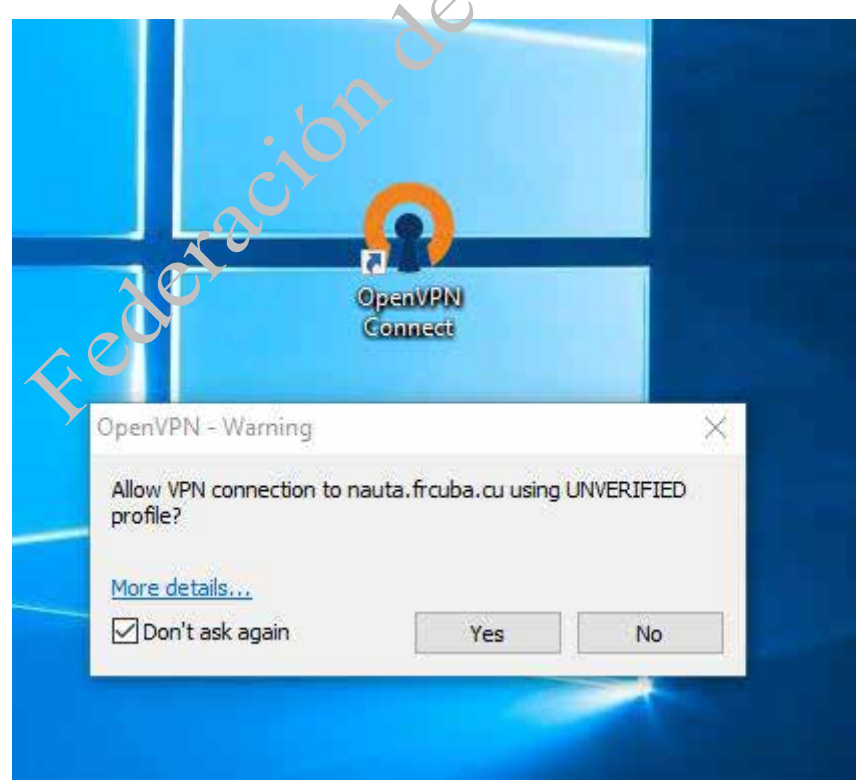

y automáticamente estará logeado con sus credenciales y la conexión establecida, ver en la imagen a continuación el icono de OpenVPN en la esquina inferior izquierda de la pantalla

Ciloa

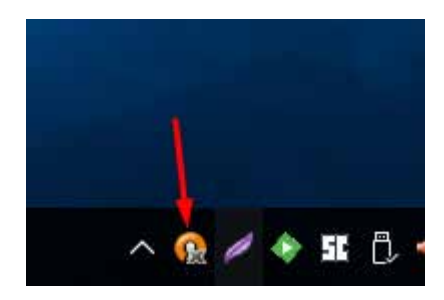

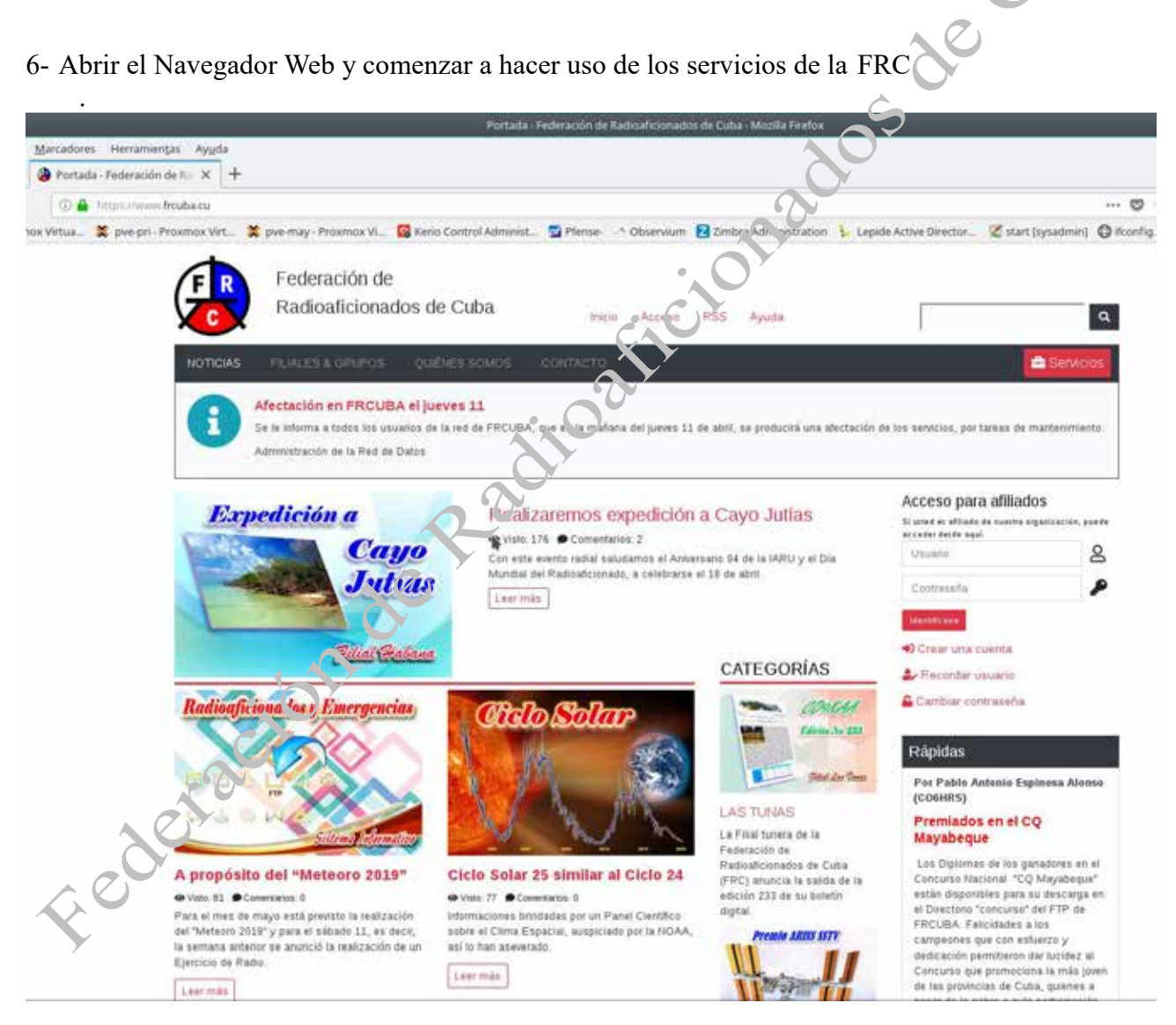

# Accediendo desde una conexión Wifi pública (Wifi Etecsa) con nuestra PC (Computadora de Escritorio) o Laptop

1- Abrir el Navegador Web (Mozilla Firefox, Internet Explorer, Edge, Chrome, Opera, etc etc...) y acceder al Portal Cautivo de Wifi Etecsa en el siguiente enlace:

|                                                                    |                                                                                                    |                                                                                                    | TECSA                                                                                                    |
|--------------------------------------------------------------------|----------------------------------------------------------------------------------------------------|----------------------------------------------------------------------------------------------------|----------------------------------------------------------------------------------------------------|
| suario:<br>raseña:<br>Aceptar Cancel<br>s de uso Portal de Usuario | Ryuda<br>Información de usuar                                                                      |                                                                                                    | inglish                                                                                                    |
| https://secure.etecsa.n                                            | et:8443/                                                                                           | OFERIAS                                                                                                    | Cancel                                                                                                    |
|                                                                    |                                                                                                    |                                                                                                    |                                                                                                    |
|                                                                    | nuario:<br>aseña:<br>de uso Portal de Lisuaño<br>e Districta de Lisuaño<br>https://secure.etecsa.n | nuario:<br>aseña:<br>Aceptar Cance/c Syuda<br>de uso Portal de Usua io Información de usuar<br>Cultario: Cunce/c Syuda<br>de uso Portal de Usua io Información de usuar<br>Litro: Litro: Cunce/c Syuda<br>thtps://secure.etecsa.net:8443/ | Legende Legende Legend |

### https://secure.etecsa.net:8443/

2- Ingresar las credenciales (las que están en el contrato de la Cuenta permanente de Navegación Nacional en ETECSA)

| nauta 🚥                                                      |                                                                                                    |                      |
|--------------------------------------------------------------|----------------------------------------------------------------------------------------------------|----------------------|
|                                                              | Bienvenido<br>Usted está conectado<br>Usuario Usuario @nauta<br>Tiempo 00:00:03<br>Consumido 00:03<br>Tiempo 02:42:00<br>disponible 02:42:00<br>Actualizar Cerrar sesión | decuba               |
| <ul> <li>3- Abrir el Navegador Web y continuación</li> </ul> | accede a la siguiente dirección <b>nauta.frc</b>                                                                                                    | uba.cu, ver imagen a |
| OpenVPN Connect × +     (←) → C A     (0 A bitractionald     |                                                                                                    |                      |
| Federacion                                                   | Uaemama<br>indicativo<br>Password                                                                                                    | Login Y              |

Aquí introducir las credenciales (indicativo y clave de acceso de la FRC) y presionar Enter para acceder al perfil, ver imagen a continuación...

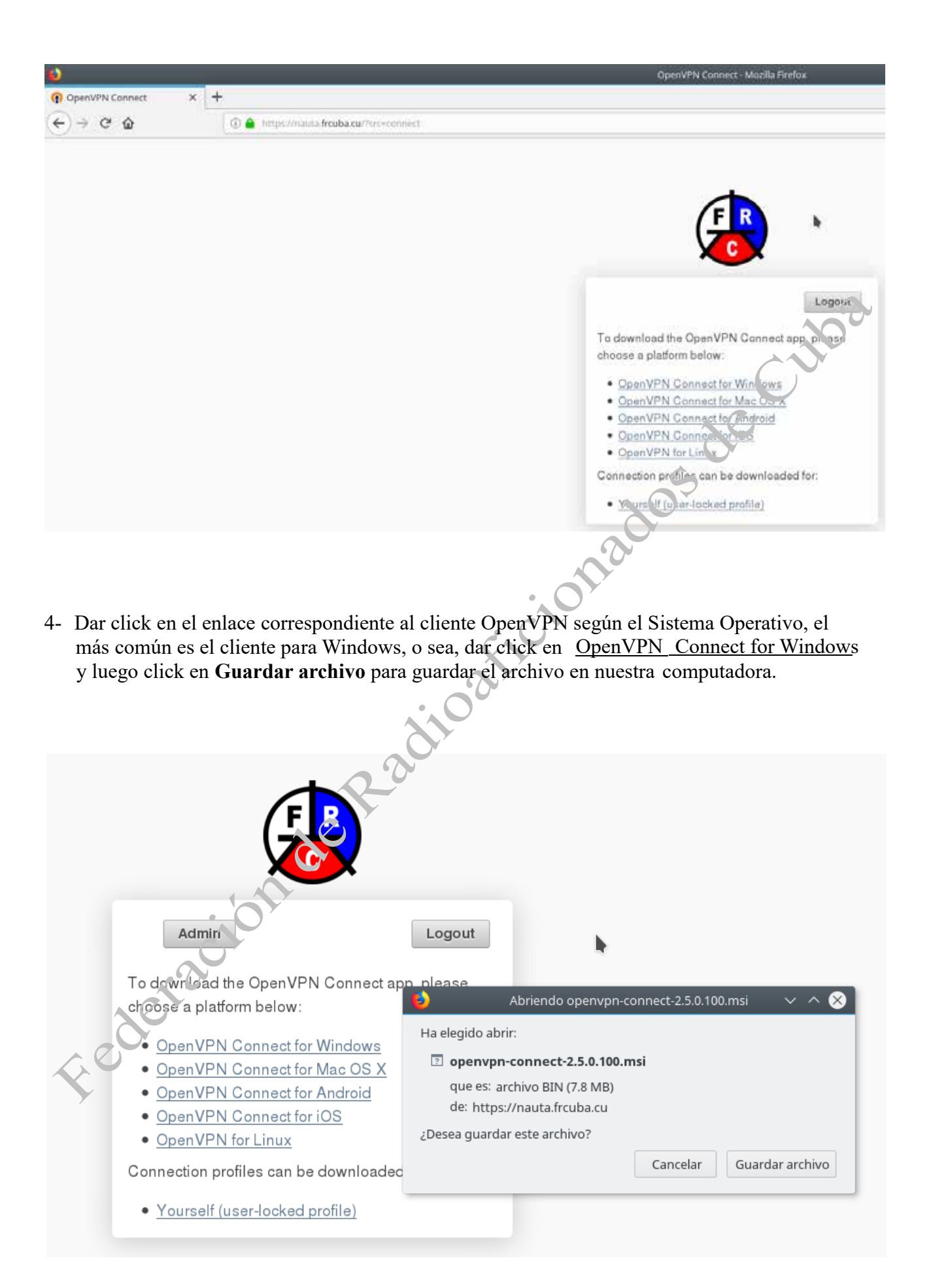

5- Ejecutar (doble click izquierdo) el archivo que acabamos de descargar (openvpn-connect-2.5.0.100.msi)

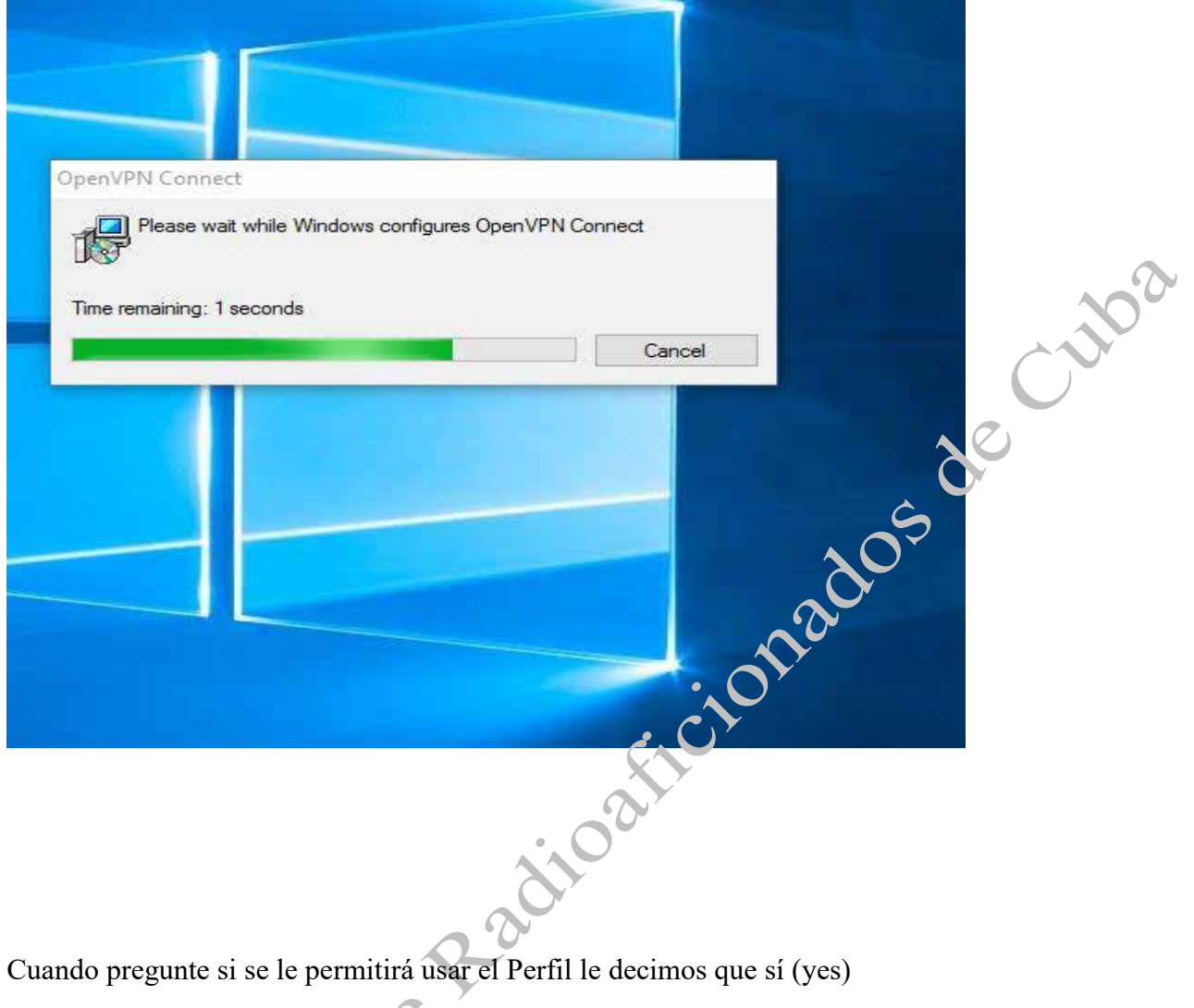

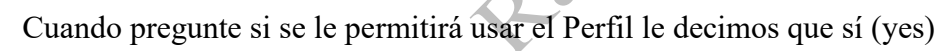

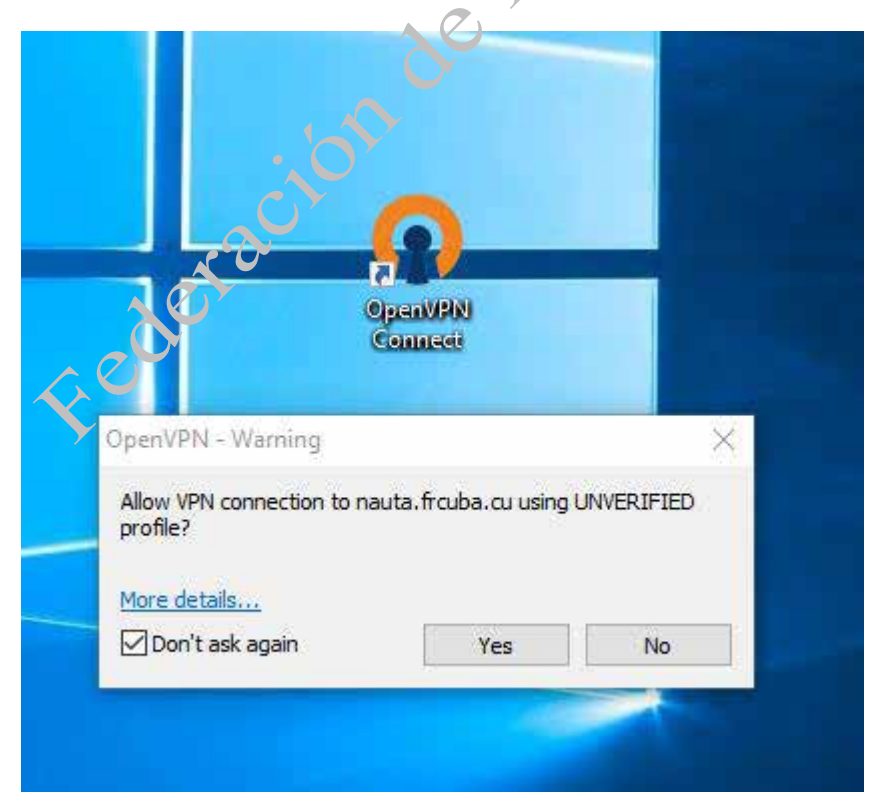

y automáticamente estará logeado con las credenciales y la conexión establecida, ver imagen a continuación el icono de OpenVPN en la esquina inferior izquierda de la pantalla.

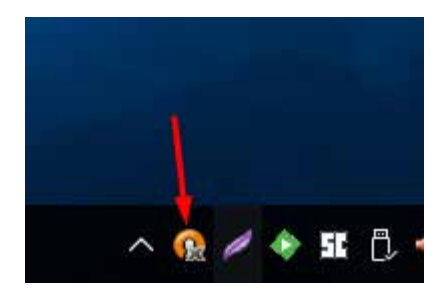

A continuación abrir el Navegador Web y comenzar a hacer uso de los servicios en la FRC.

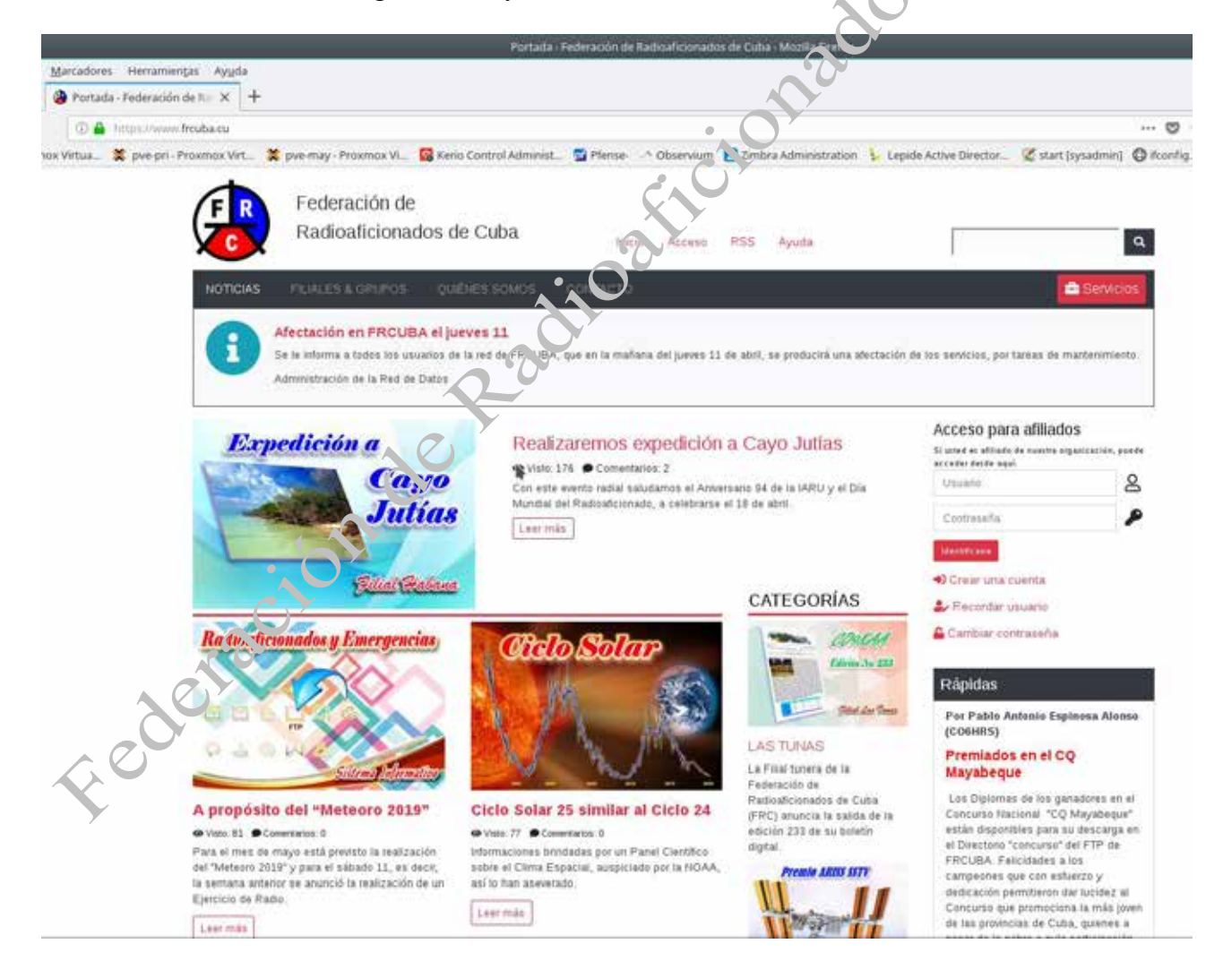

# Accediendo desde una conexión Wifi pública (Wifi Etecsa) con el Teléfono Móvil (celular)

1- Abrir el Navegador Web (Mozilla Firefox, Internet Explorer, Edge, Chrome, Opera, etc etc...) y acceder al Portal Cautivo de Wifi Etecsa en el siguiente enlace:

## https://secure.etecsa.net:8443/

| • -                                                                                                    | Soften ( |
|----------------------------------------------------------------------------------------------------|----------|
| <ul> <li>≈ 85% ■</li> <li>https://secure.etecsa.net:84</li> </ul>                                      | 20       |
| nauta<br>Español English                                                                               | 205      |
| Bienvenido                                                                                             | onat     |
| Usuario:                                                                                               | AT Cr    |
| Contraseña:                                                                                            |          |
| Aceptar Cancelar Ayuda<br><u>Condiciones de uso</u> Portal de Usuario Información<br><u>de usuario</u> |          |
|                                                                                                    |          |
| CUBADEBAT: CubaEduca                                                                                   |          |
| Fer O                                                                                                  | )        |

2- Ingresar las credenciales (las que están en el contrato de la Cuenta permanente de Navegación Nacional en ETECSA)

| · - )                                                                                                    |                               |
|----------------------------------------------------------------------------------------------------|-------------------------------|
|                                                                                                    |                               |
| https://secure.etecsa.net:84 2                                                                                  | N°°                           |
| nauta 🔤 🌾 ETECSA                                                                                                | $\mathbf{\tilde{\mathbf{y}}}$ |
| Español English<br>Bienvenido                                                                                   |                               |
| Usuario:                                                                                                    |                               |
| nombre-de-usuario@nauta.co.cu                                                                                   |                               |
| Contraseña:                                                                                                    |                               |
| **********                                                                                                    |                               |
| Aceptar Cancelar Ayuda                                                                                          |                               |
| Condiciones de uso<br>de usuario                                                                                |                               |
| CUBADEBATE CubaEduca                                                                                            |                               |
| The second second second second second second second second second second second second second second second se |                               |
| Fede O                                                                                                    |                               |

3- Abrir el Navegador Web y acceder a la siguiente dirección **nauta.frcuba.cu**, ver imagen a continuación

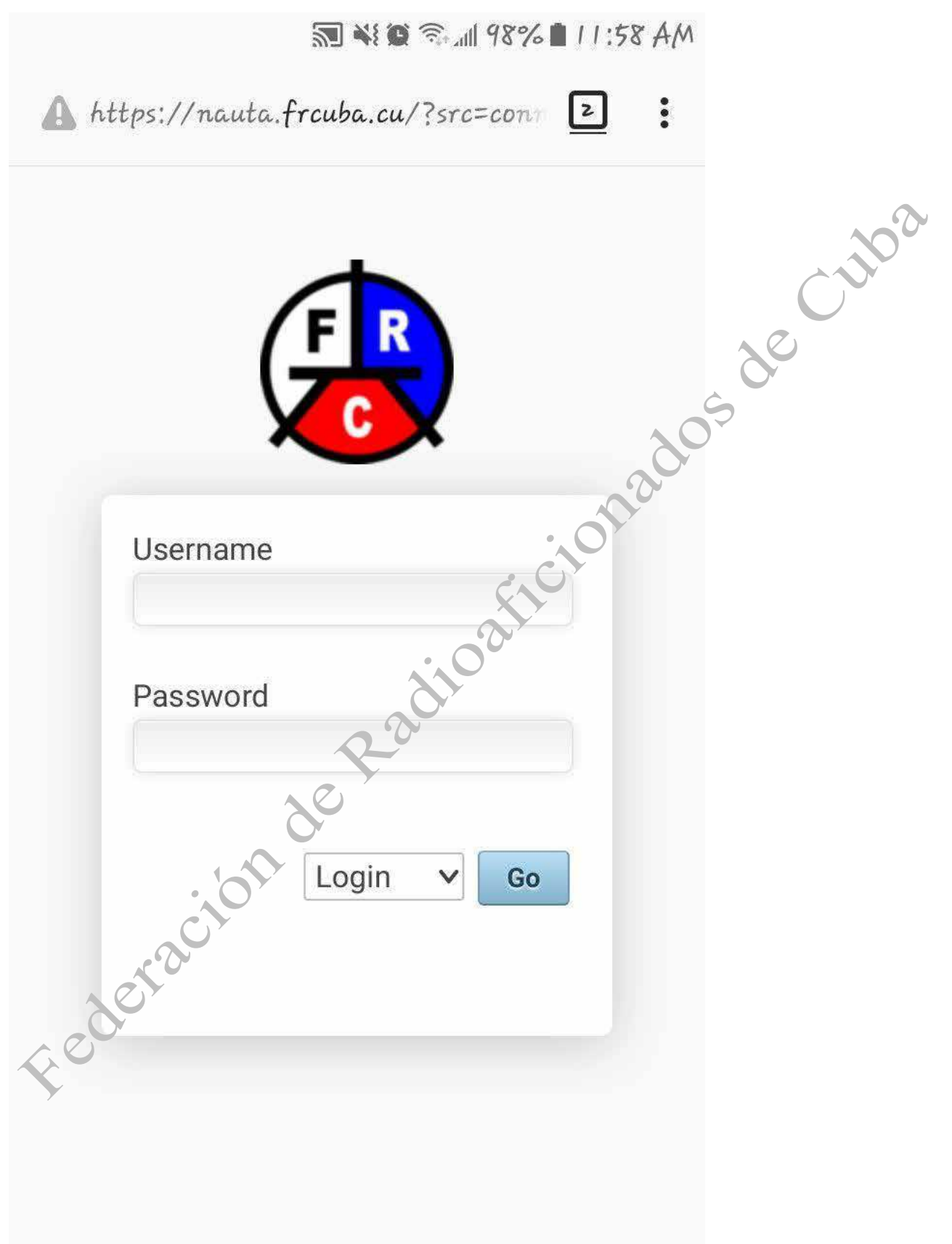

3.1 En algunos casos puede salir la siguiente alerta en el navegador:

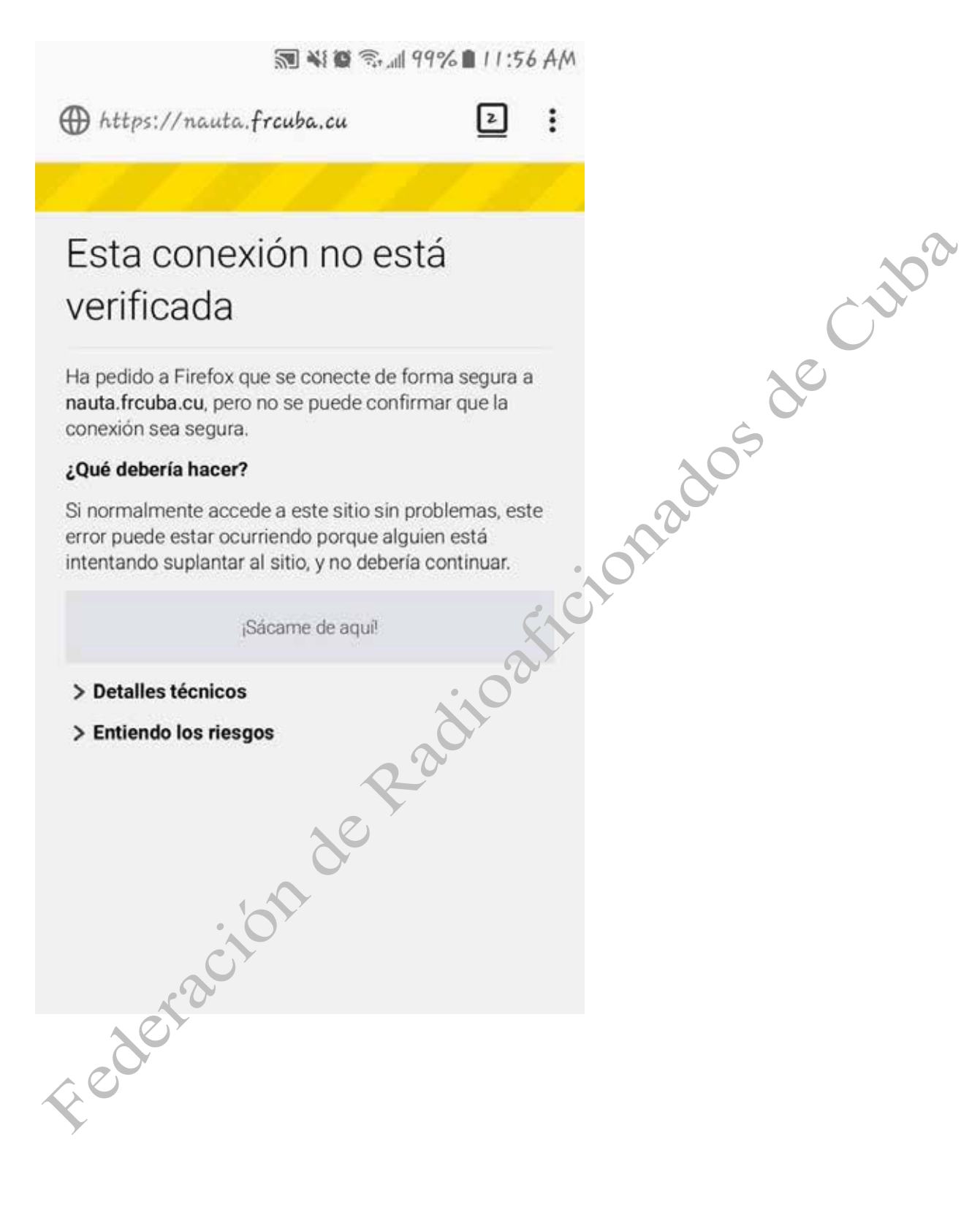

# 3.2 Pulsar donde dice **Entiendo los riesgos y** a continuación pulsar donde dice **Añadir excepción de forma permanente**

🔝 📲 🗑 📾 11:57 AM

ttps://nauta.frcuba.cu

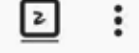

cionados de cuba

# verificada

Ha pedido a Firefox que se conecte de forma segura a nauta.frcuba.cu, pero no se puede confirmar que la conexión sea segura.

### ¿Qué debería hacer?

Si normalmente accede a este sitio sin problemas, este error puede estar ocurriendo porque alguien está intentando suplantar al sitio, y no debería continuar.

¡Sácame de aquí!

### > Detalles técnicos

Federa

### ✓ Entiendo los riesgos

Si sabe lo que está haciendo, puede obligar a Firefox a confiar en la identificación de este sitio. Incluso aunque confíe en este sitio, este error puede significar que alguien esté interfiriendo en su conexión.

No añada una excepción a menos que sepa que lay una razón seria por la que este sitio no use identificación confiable.

Visitar si/ac

Añadir excepción de forma permanente

4- Insertar datos de usuario y password (clave de acceso) de la FRC y pulsar en  $G_0$  con lo cual si se hizo correctamente mostrará la siguiente pantalla

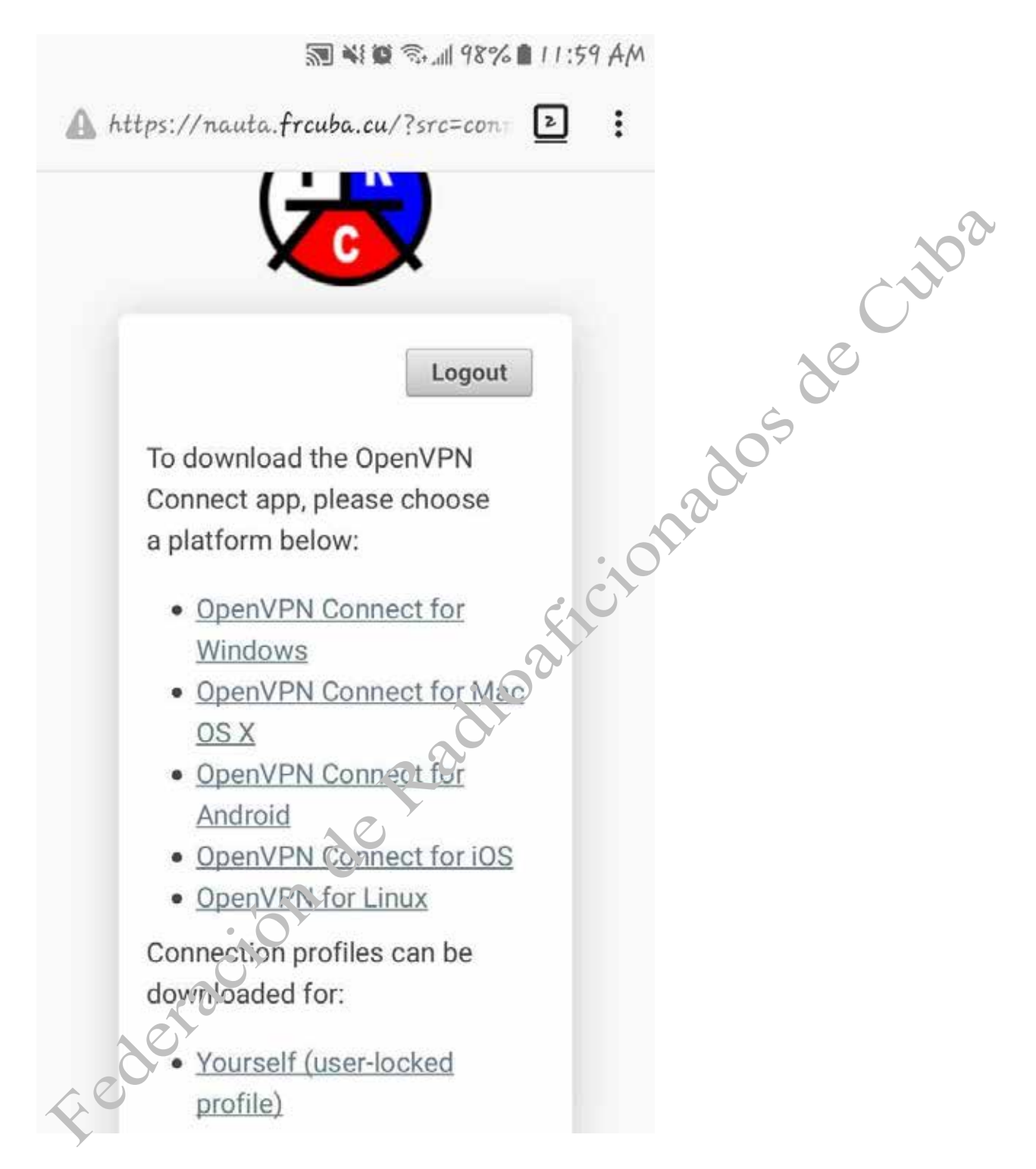

5- Pulsar donde dice **Yourself (user-locked profile)** para descargar los parámetros de conexión del perfil.

6- Abrir el Navegador Web y acceder al siguiente enlace: http://downloads.frcuba.cu/wifi/OpenVPN.apk

para descargar la aplicación (.apk)

| down | Lload.frcuba.cu/wifi | powered by |        |
|------|----------------------|------------|--------|
|      |                      | Annandor   |        |
|      | Nombre 🗸             |            | 0520   |
| ÷    | download.frcuba.cu   | 2          | 6      |
|      | app_cubanas          | :01        | ,<br>, |
| 2    | Facebook_Lite.apk    | ¢101       |        |
| -    | Messenger_Lite.apk   | .02.       |        |
|      | OpenVPN.apk          |            |        |
| ede  | racionde             |            |        |

y pulsar donde dice **OpenVPN.apk** 

6- Una vez descargada la aplicación, ejecutarla, para esto una forma fácil y rápida puede ser escribir en la barra de direcciones del Navegador Web lo siguiente **about:downloads** esto llevará a la ruta donde está la descargada la aplicación.

| ි ර<br>Sus descargas              | _ ·         |      |
|-----------------------------------|-------------|------|
| OpenVPN.apk<br>14.4MB - frcuba.cu | 11:46 a. m. | decu |
|                                   | . 0120      | 05   |
|                                   | oallor      |      |
| P-30                              | Y           |      |
|                                   |             |      |
| ación                             |             |      |

7- Pulsar encima de OpenVPN.apk y a continuación Instalar

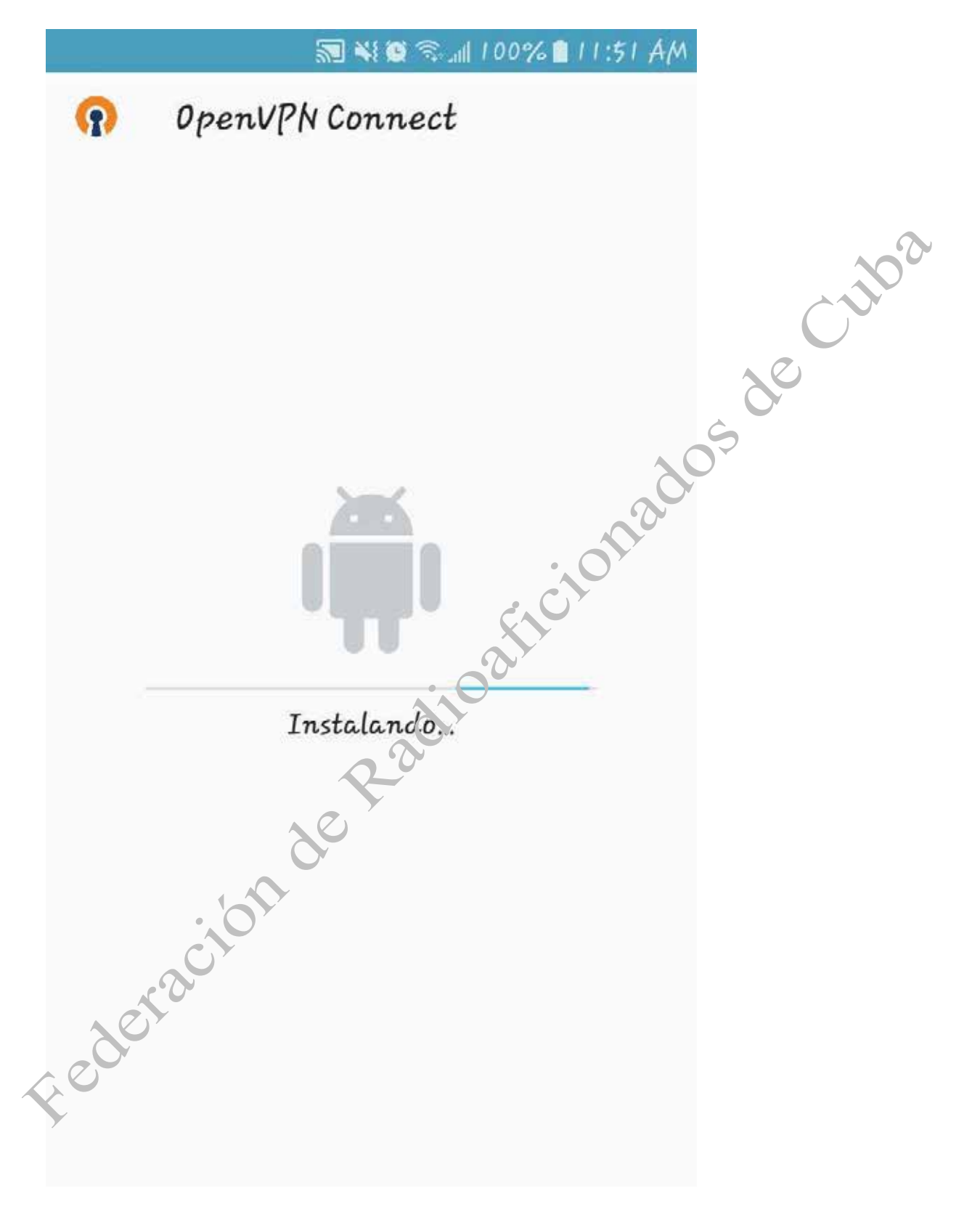

8- En caso de que pida permisos pulsar en **Permitir** para instalar

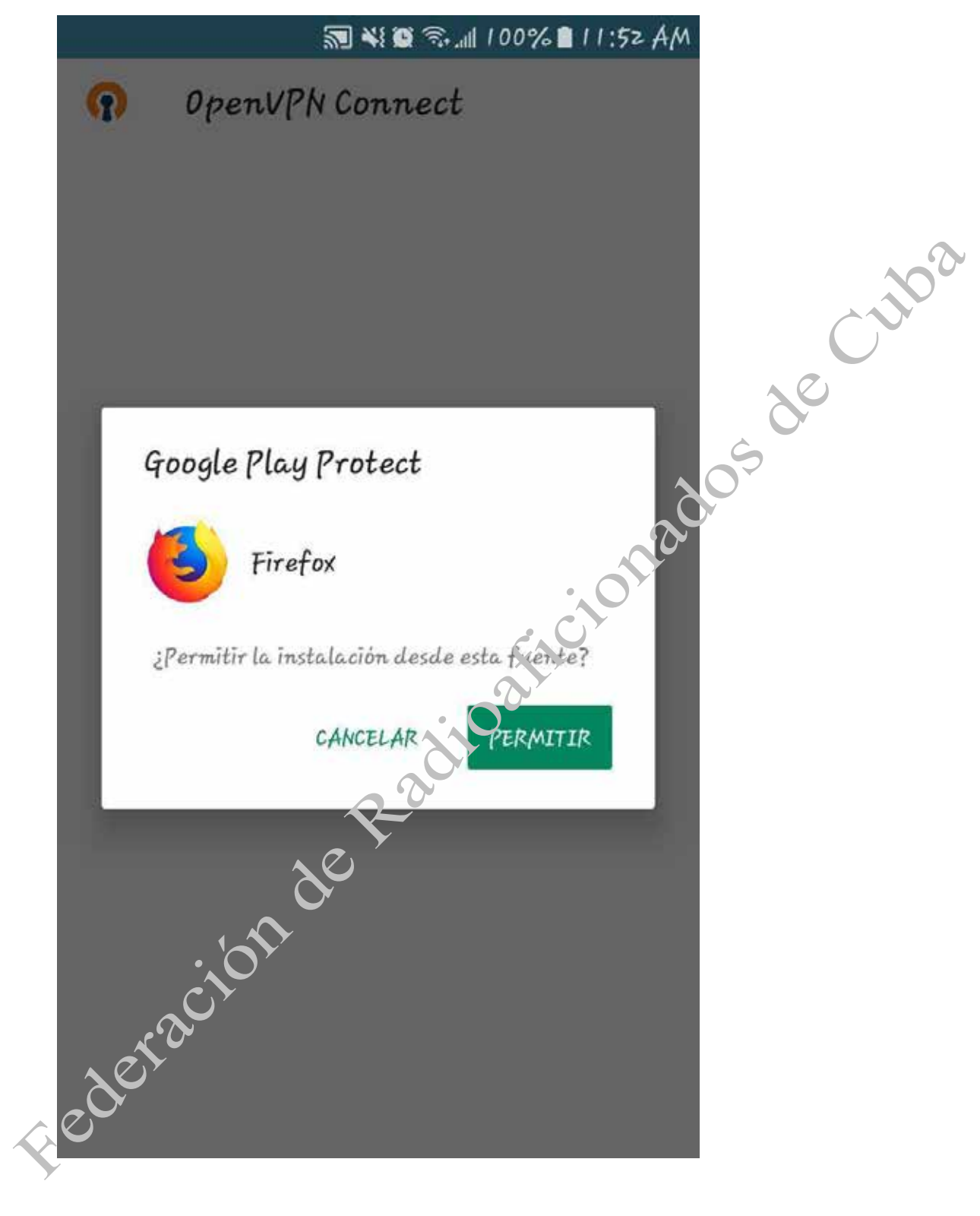

9- Una vez finalizada la instalación pulsar donde dice FINALIZADO

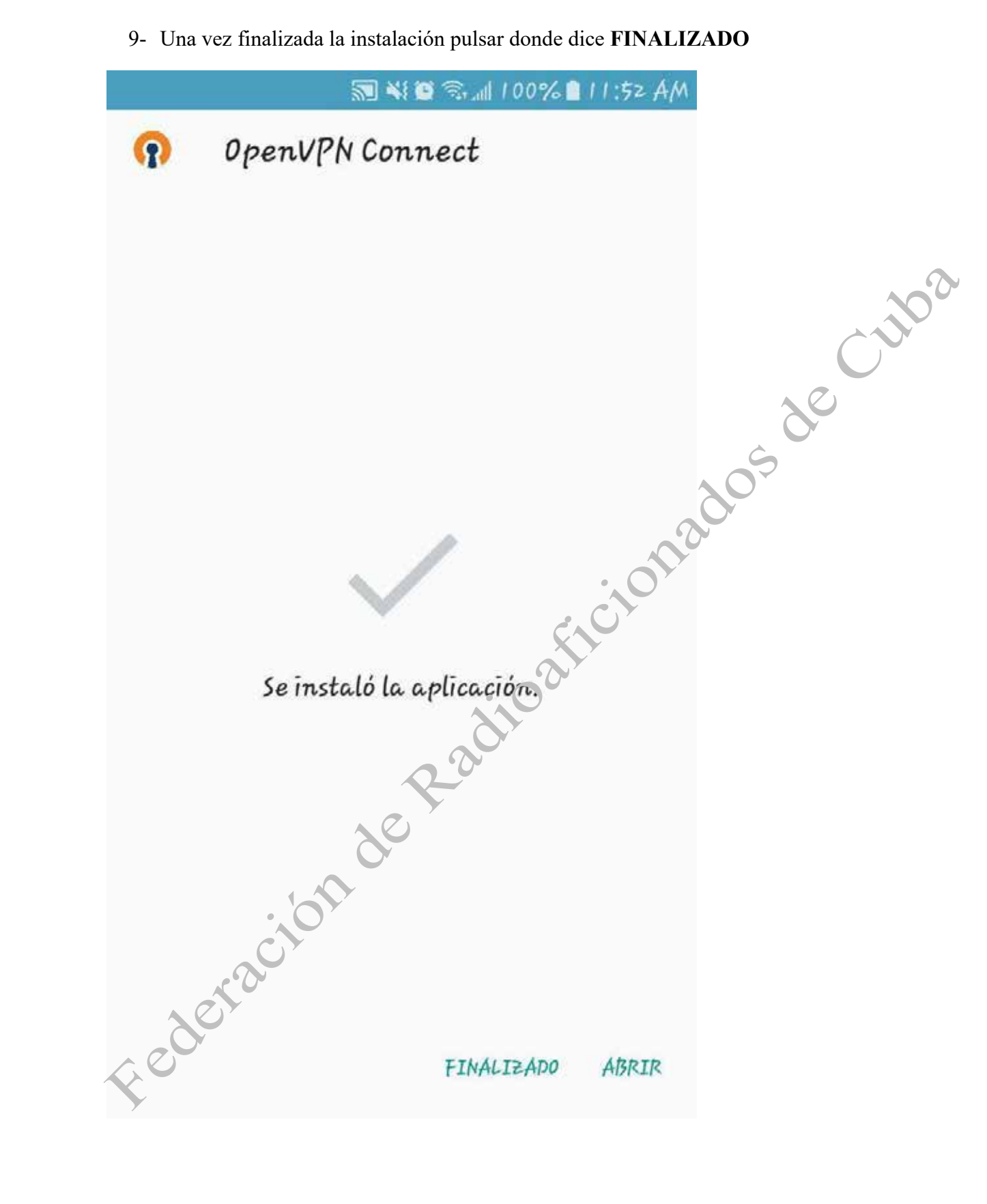

10- Cargar el perfil de usuario de la FRC: abrir el Navegador Web y escribir en la barra de direcciones lo siguiente **about:downloads** y pulsar donde dice **client.ovpn** y a continuación seleccionar abrir con OpenVPN

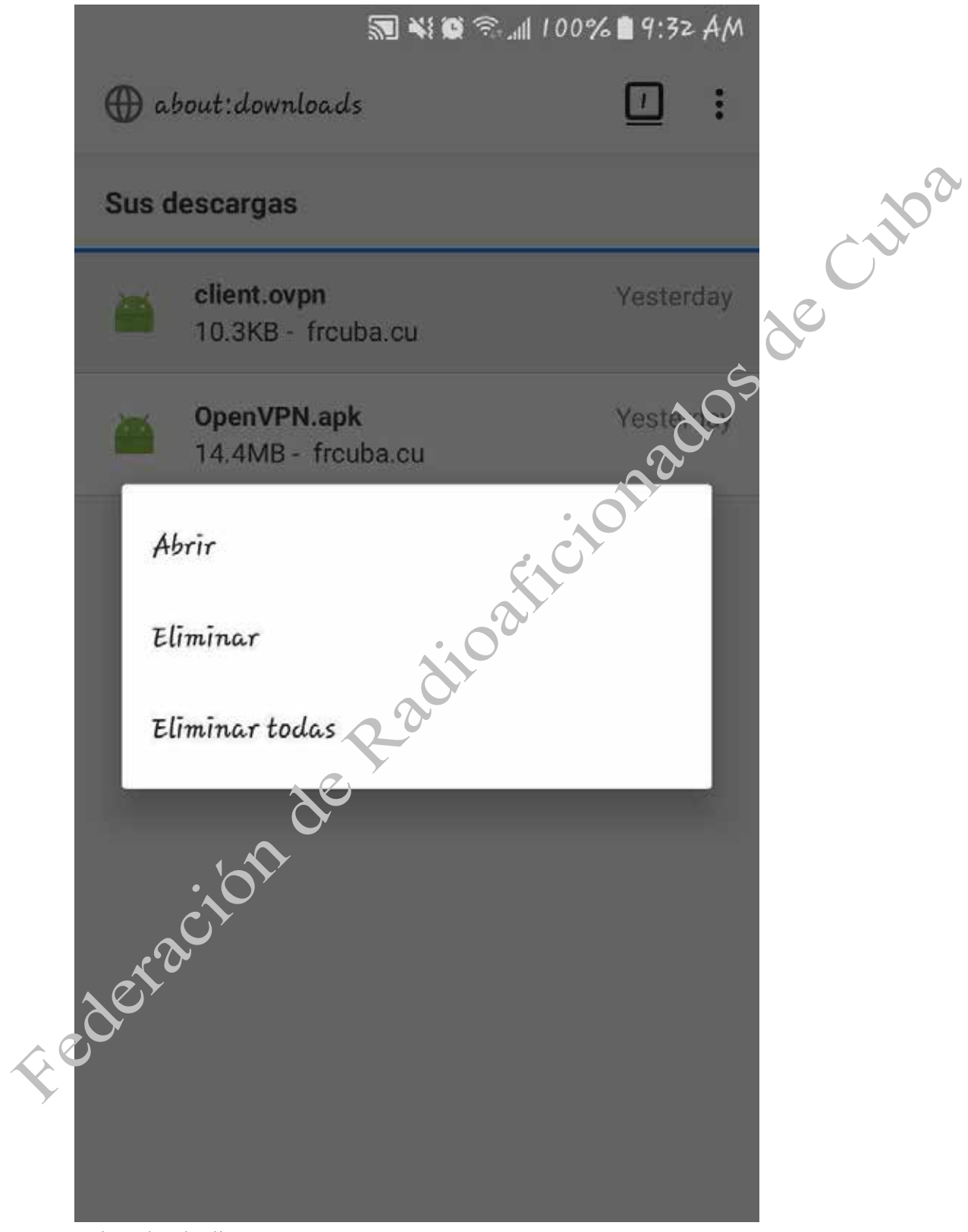

pulsar donde dice Abrir

**NOTA**: Este paso solamente será necesario hacerlo la primera vez que se va a conectar, después ya estará cargado el perfil cada vez que vaya a conectar.

# 11-Pulsar **OK** en la siguiente pantalla

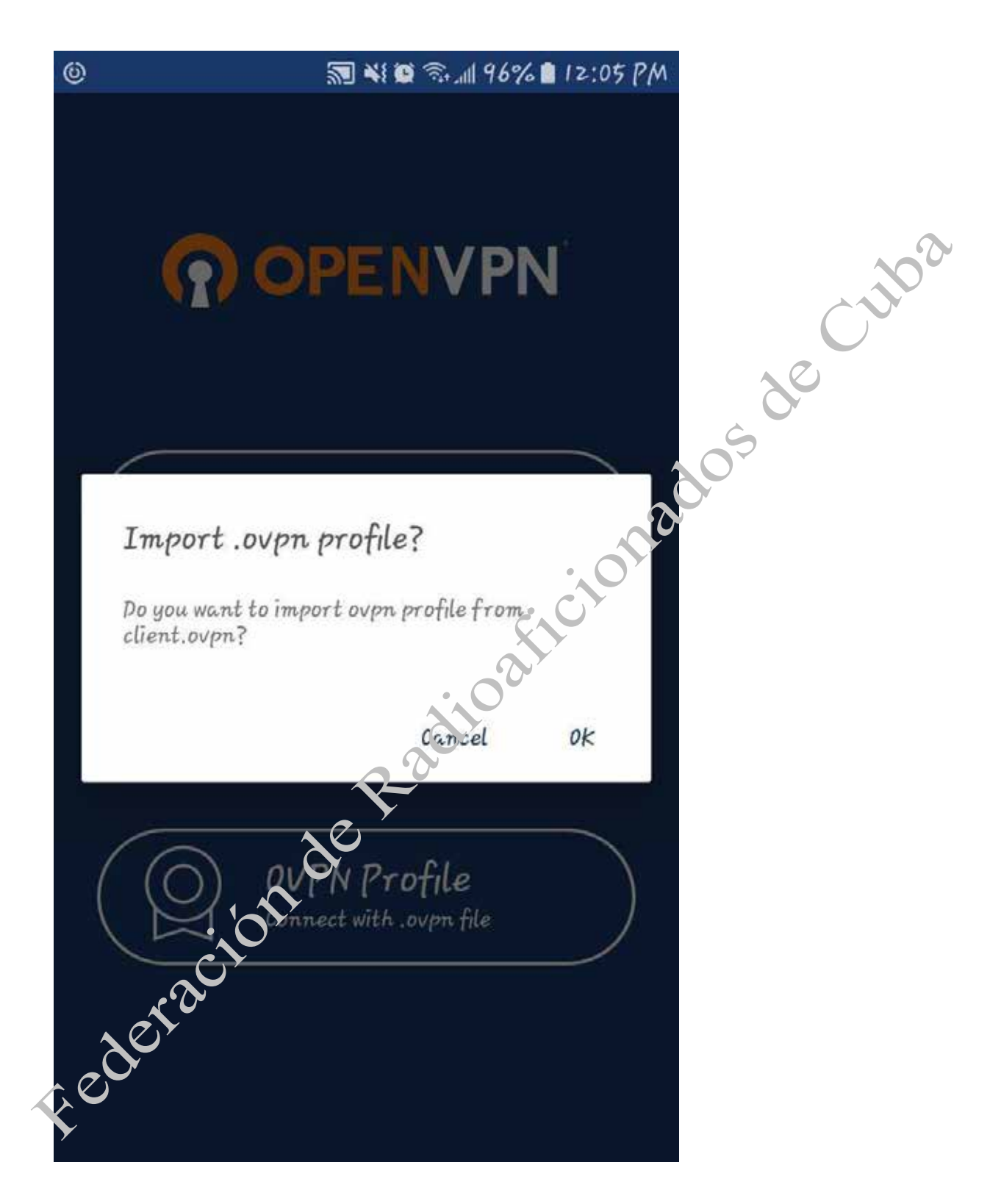

12- Saldrá la siguiente pantalla, notificando que se importo exitosamente el perfil

| 9          | 🔊 ¥ 🖉 🗟 📶 96% 🕯                                                                 | 12:06 PM                                                                                                    |    |
|------------|---------------------------------------------------------------------------------|----------------------------------------------------------------------------------------------------|----|
| ÷          | Imported Profile                                                                | ADD                                                                                                    |    |
| (j)        | Profile successfully imported<br>/data/user/0/net.openvpn.openvp<br>client.ovpn | m/files/t                                                                                                    |    |
| Title      | ndicativo@nauta.frcuba.cu                                                       |                                                                                                    | 20 |
| Usern      | ame (locked)                                                                    | a contraction of the second second se |    |
| <b>□</b> 5 | ave password                                                                    |                                                                                                    |    |
|            | Je te                                                                           |                                                                                                    |    |
| et.        |                                                                                 |                                                                                                    |    |
| 5          |                                                                                 |                                                                                                    |    |

12.1 Si se desea, marcar la opción **Save password** para que quede guardada la contraseña (de lo contrario cada vez que se vaya a conectar pedirá la contraseña) a continuación pulsar la flecha blanca en la esquina superior izquierda de la pantalla

| <ul> <li>✓ Imported Profile ADD</li> <li>✓ Profile successfully imported //data/user/0/net.openvpn.openvpn/files/t client.ovpn</li> <li>Title indicativo @nauta.frcuba.cu</li> <li>Username (locked) indicativo friction friction fri</li></ul> | )                | <b>河 👬 🗑</b> 売 📶 95%                                                            | 12:06 PM   |
|----------------------------------------------------------------------------------------------------|------------------|---------------------------------------------------------------------------------|------------|
| <ul> <li>Profile successfully imported<br/>/data/user/0/net.openvpn.openvpn/files/t<br/>client.ovpn</li> <li>Title</li> <li>indicativo @nauta.frcuba.cu</li> <li>Username (locked)</li> <li>indicativo</li> <li>Save password</li> <li>Password</li> <li>Password</li> <li>Password</li> </ul>                                                                                                    | ←                | Imported Profile                                                                | ADD        |
| Title<br>indicativo @nauta.frcuba.cu<br>Username (locked)<br>indicativo<br>Save password<br>Password<br>MA                                                                                                    | ()               | Profile successfully imported<br>/data/user/0/net.openvpn.openvj<br>client.ovpn | pn/files/t |
| Username (locked)<br>indicativo<br>Save password<br>Password<br>Password<br>A                                                                                                    | Title<br>in      | dicativo @nauta.frcuba.cu                                                       | 205 05     |
| Save password<br>Password                                                                                                    | Usern<br>indicat | ame (locked)                                                                    | jon a      |
|                                                                                                    | ✓ S<br>Passw     | ave password                                                                    |            |
|                                                                                                    |                  |                                                                                 | 1/2<br>    |
|                                                                                                    |                  |                                                                                 |            |

# 13-En la siguiente pantalla:

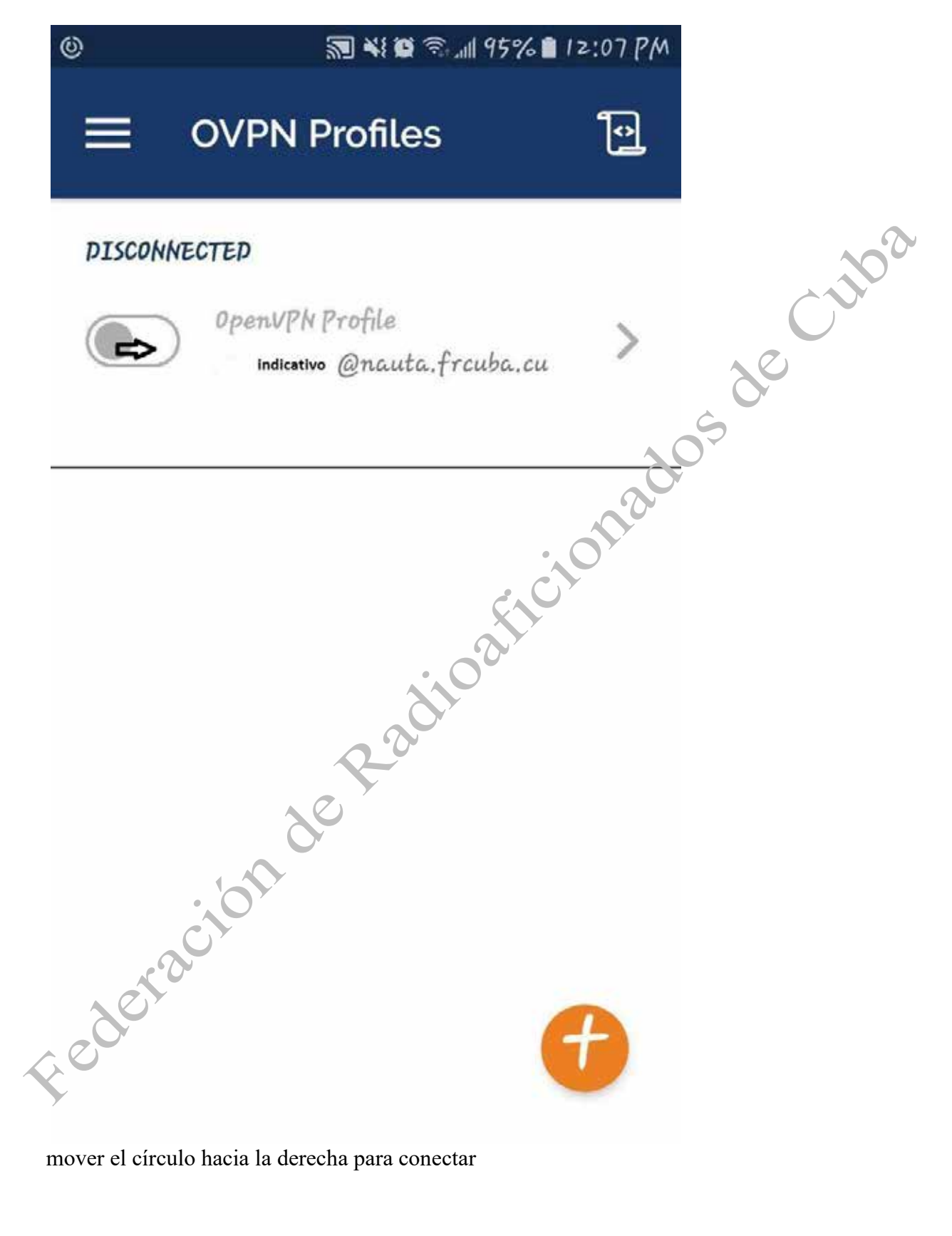

14-Mostrará en pantalla la solicitud de conexión, pulsar en ACEPTAR

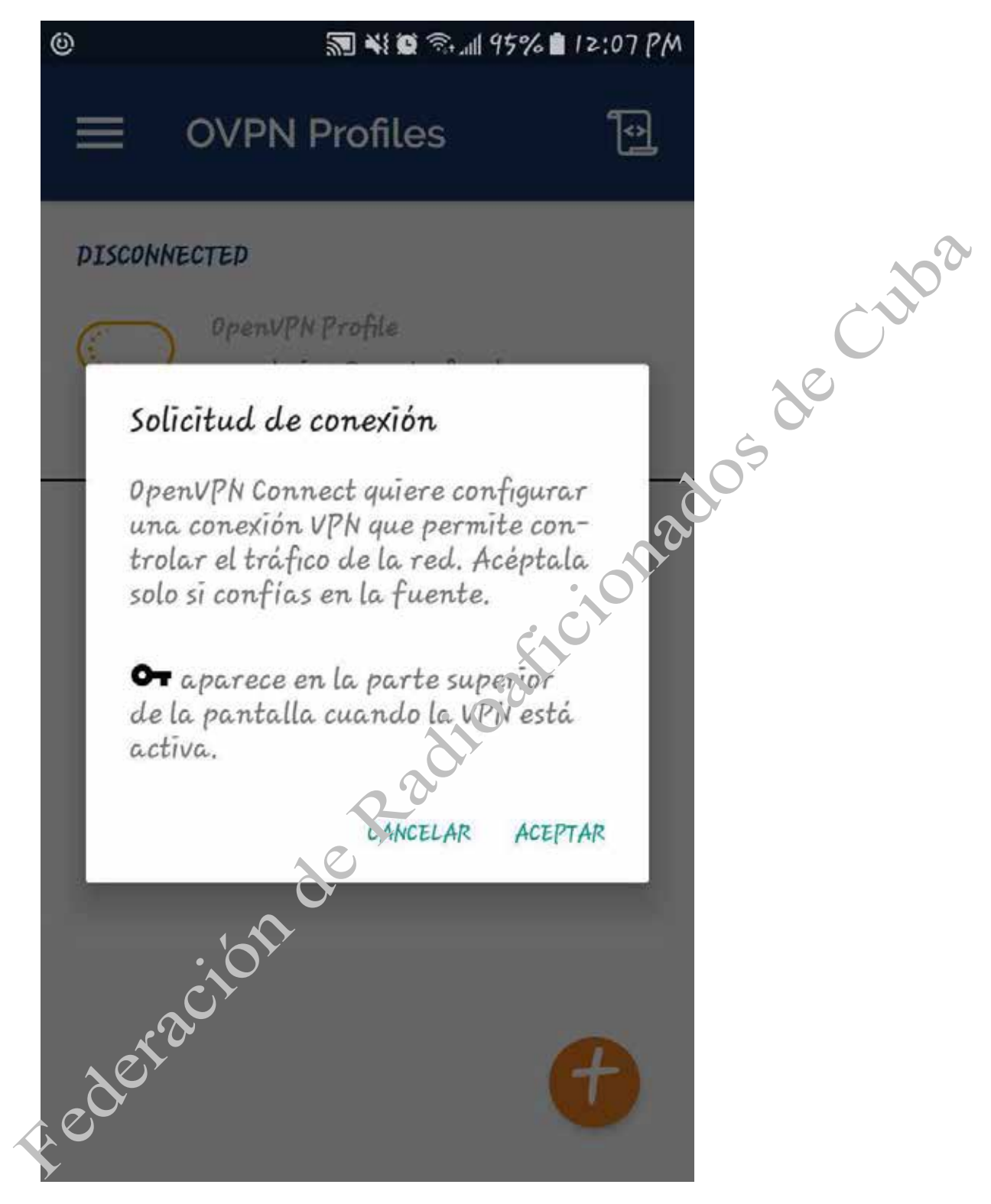

15-Y en la siguiente pantalla, verá que está conectado y mostrará indicativo y el gráfico de velocidad de la conexión y otros datos de interés

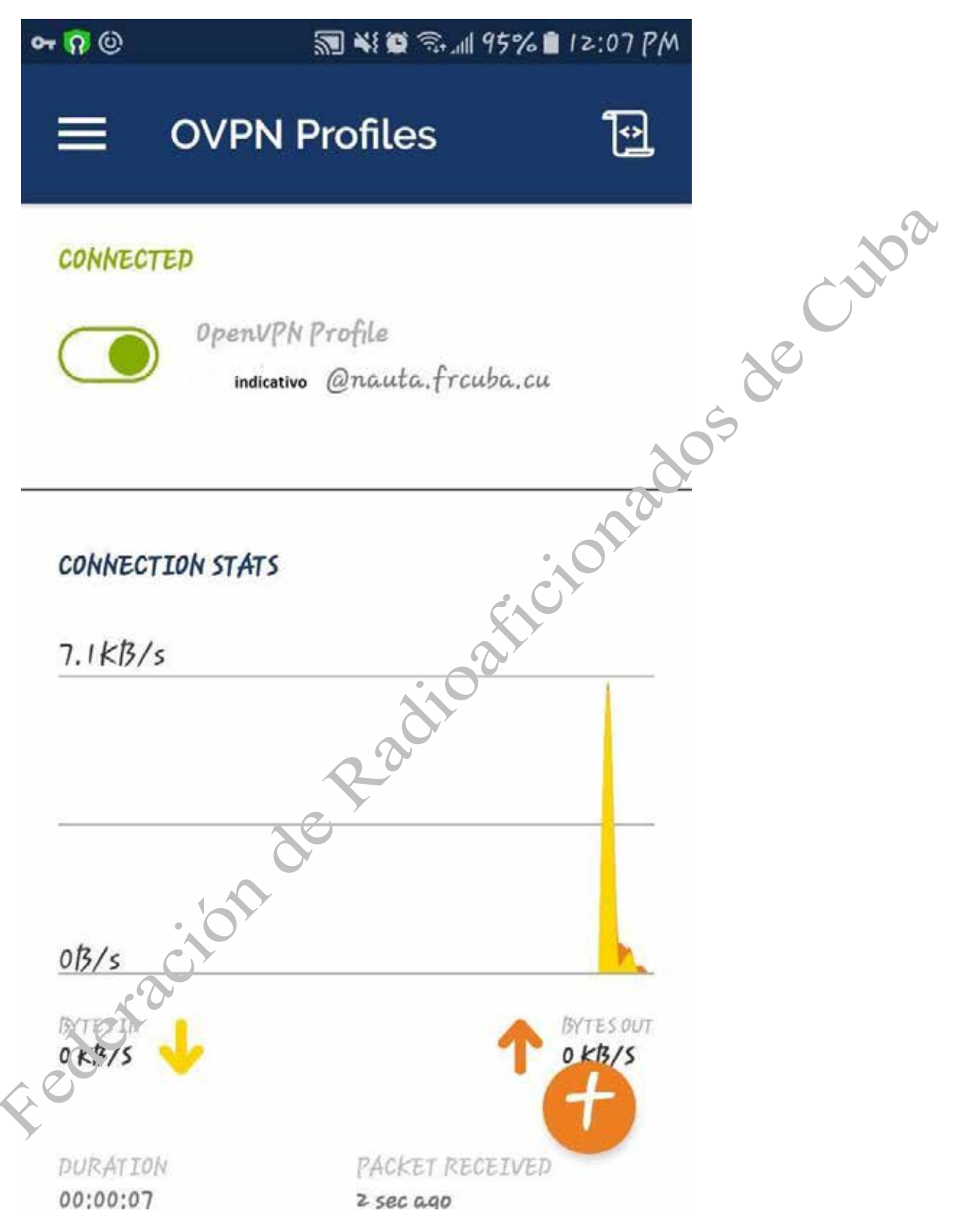

Abrir el Navegador Web y acceder a los servicios de la FRC o usar las aplicaciones (Messenger, Whatsapp, Telegram, etc etc...)

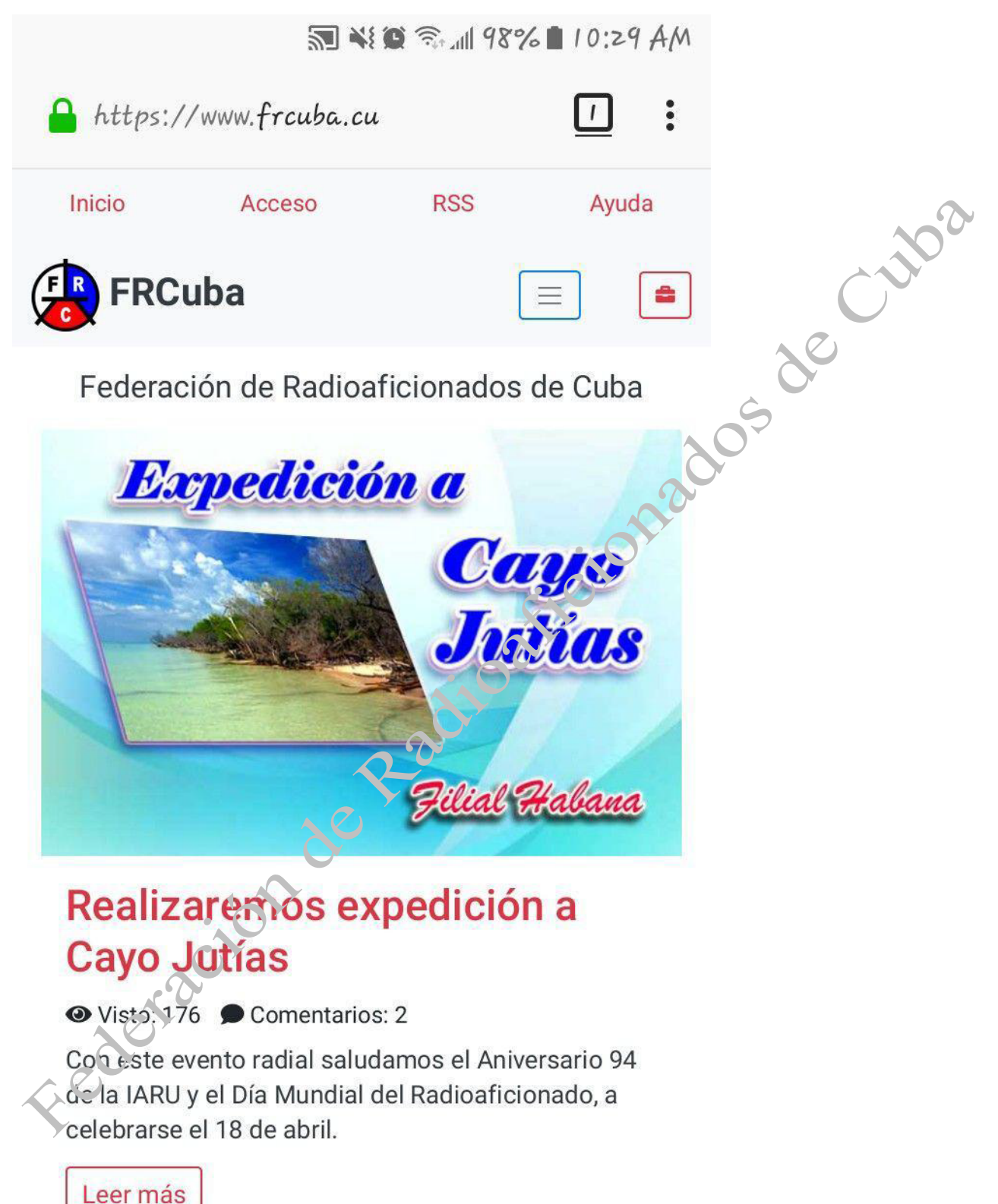

Le deseamos una grata experiencia en el uso de los Servicios de la FRC, 73.